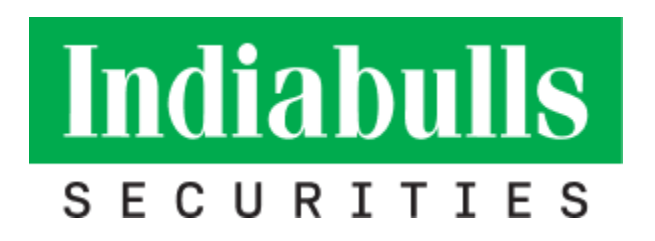

## PIB

## **Installation Step for Windows OS**

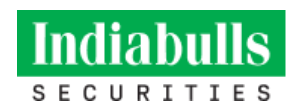

**Step-1**: Download "PIB Client Installer" for Windows OS on the desktop from below link:

https://power.dhanistocks.com/TR/PIBClient.msi

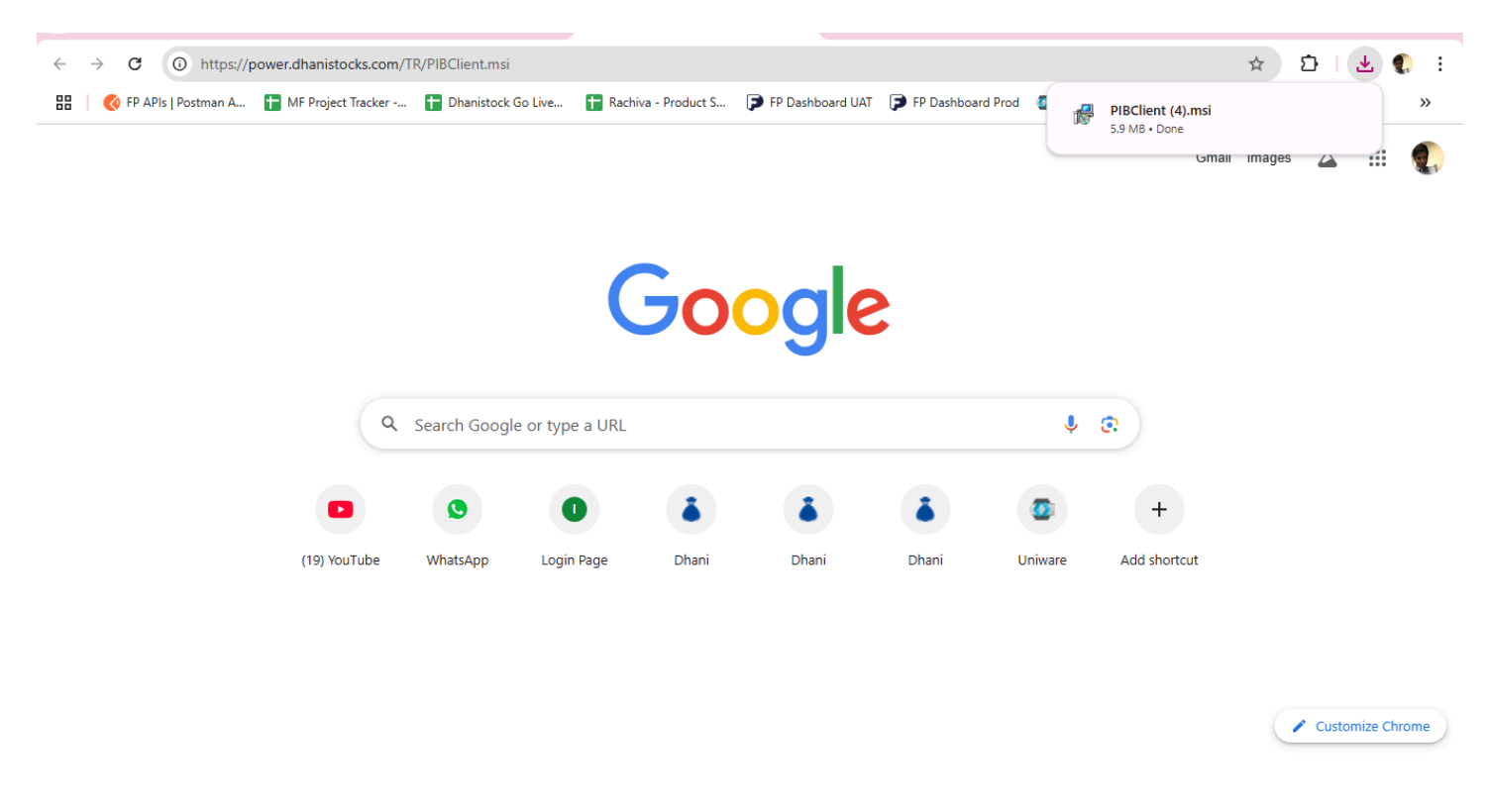

Step-2: Open the download folder location of PIB Client file and double click on the PIBClient.msi.

| Fill Hote Share | View App                            | Taak             |                   |             |                    |                                          |                  |                  |                           |
|-----------------|-------------------------------------|------------------|-------------------|-------------|--------------------|------------------------------------------|------------------|------------------|---------------------------|
| A Carls Carls   | Cor<br>Copy path<br>Plante shortcut | Maye Copy        | X I               | Berr failer | Propertier & Haday | Select all<br>Select name<br>Select name |                  |                  |                           |
| Clipboart       |                                     | Ov               | partitue          | Tiese       | Open               | Select                                   |                  |                  |                           |
| + + - T         | HLPC + Local Disk                   | (C) > Users +    | atsingh + Down    | Reads       |                    |                                          |                  |                  |                           |
|                 | Name                                |                  |                   |             |                    |                                          | Data modified    | 7,94             | PI8Client5.8.0.20.msi     |
| Backton C       | ~ Today (E)                         |                  |                   |             |                    |                                          |                  |                  | Windows Installer Package |
| Description of  | PBChartS.S.                         | 0.20.mei         |                   |             |                    |                                          | 25-06-2023 18-21 | Windows Insta    |                           |
| D. Decoments of | Installation                        | step_for_Win_OS  | V1.deca           |             |                    |                                          | 20-36-2023 18-12 | Microsoft Wet    |                           |
| III Documents # | () Installation                     | step_for_Win_CS  | docs              |             |                    |                                          | 20-06-2223 18-08 | Adversarilt. Wor | TOP                       |
| Pictures #      | Installation                        | step_for_Win_OS  | par               |             |                    |                                          | 20-06-2023 18-05 | Adobe Acrime     | 1625                      |
| 2022-2023       | A PB Installati                     | on Steps for Mac | Draft Version.adf |             |                    |                                          | 20-06-2023 14:33 | Adube Acrobe     |                           |

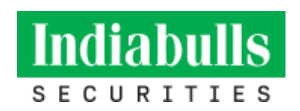

| 🛱 Power Indiabulls                                                                                                    | - 🗆 ×                                                                                                    |
|----------------------------------------------------------------------------------------------------|----------------------------------------------------------------------------------------------------|
| <ul> <li>Province Just Got Faster</li> <li>Province Just Got Faster</li> &lt;</ul> |                                                                                                    |
| < Ba                                                                                                    | nck Next > Cancel                                                                                                    |
| 🖞 Power Indiabulls                                                                                                    | – 🗆 X                                                                                                    |
| Welcome to the Power Indiabu                                                                                                    | ulls Setup Wizard                                                                                                    |
|                                                                                                    |                                                                                                    |
| The installer will guide you through the steps require                                                                                                    | ed to install Power Indiabulls on your computer.                                                                                                    |
| The installer will guide you through the steps require<br>WARNING: This computer program is protected by<br>Unauthorized duplication or distribution of this progr<br>or criminal penalties, and will be prosecuted to the r                                                                                                    | ed to install Power Indiabulls on your computer.<br>copyright law and international treaties.<br>am, or any portion of it, may result in severe civil<br>maximum extent possible under the law. |

**Step-3:** Click on the "Next" to proceed further in the installation process.

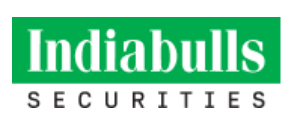

Step-4: Select the "I Agree" radio button and click on "Next".

| 🛃 Power Indiabulls                                                                                                    |                                                                                | _                                                            |                             | ×                                                                                                    |  |  |  |
|----------------------------------------------------------------------------------------------------|--------------------------------------------------------------------------------|--------------------------------------------------------------|-----------------------------|----------------------------------------------------------------------------------------------------|--|--|--|
| License Agreemen                                                                                                    | ıt                                                                             | TRA                                                          |                             | Correction of the second second secon |  |  |  |
| Please take a moment to read t<br>Agree'', then ''Next''. Otherwise                                                                                                    | he license agreement now. I<br>e click "Cancel".                               | If you accept the terms                                      | below, click                | < ''I                                                                                                    |  |  |  |
| TERMS OF USE OF<br>HTTPS://SHUBHWEE<br>TRADING THROUGH<br>SECURITIES LIMITE<br>LIMITED)                                                                                                    | HTTPS://DHANISTOG<br>3.INDIABULLS.COM,<br>1 ANY OF THE TERM<br>D (FORMERLY KNO | CKS.COM,<br>POWER INDIAE<br>IINALS OF INDIA<br>WN AS DHANI S | BULLS AN<br>ABULLS<br>TOCKS | ID                                                                                                    |  |  |  |
| The following should be read carefully and accepted prior to becoming a Constituent for offline and online trading i.e. for trading, viewing, downloading, using, copying, availing the facilities and/or any information, or any part thereof, as the case may be, as may be made |                                                                                |                                                              |                             |                                                                                                    |  |  |  |
| O I Do Not Agree                                                                                                    | 💿 l Agree                                                                      |                                                              |                             |                                                                                                    |  |  |  |
|                                                                                                    | < Back                                                                         | Next >                                                       | Cano                        | el                                                                                                    |  |  |  |

**Step-5:** Click on browse to select the location of download the set up. Click on "Next" to proceed further.

| 伊 Power Indiabulls                                                                                                    |      | —      |                      | ×                |
|----------------------------------------------------------------------------------------------------|------|--------|----------------------|------------------|
| Select Installation Folder                                                                                                    |      | In     |                      | UIS<br>DT FASTER |
| The installer will install Power Indiabulls to the following folder.<br>To install in this folder, click "Next". To install to a different folder, enter it | belo | w or c | lick ''Brov          | vse''.           |
| C:\Users\viral.desai\AppData\Roaming\Dhani Stocks Ltd\Power Inc                                                                                             | Ē    | [      | Browse<br>Disk Cost. |                  |
| > Kack Next                                                                                                    | >    |        | Can                  | cel              |

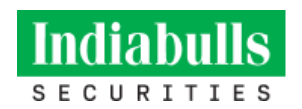

۰.

**Step-6:** After clicking on the "Close" button, installation will be completed and you can see the shortcut of PIB on your desktop from where you can run PIB.

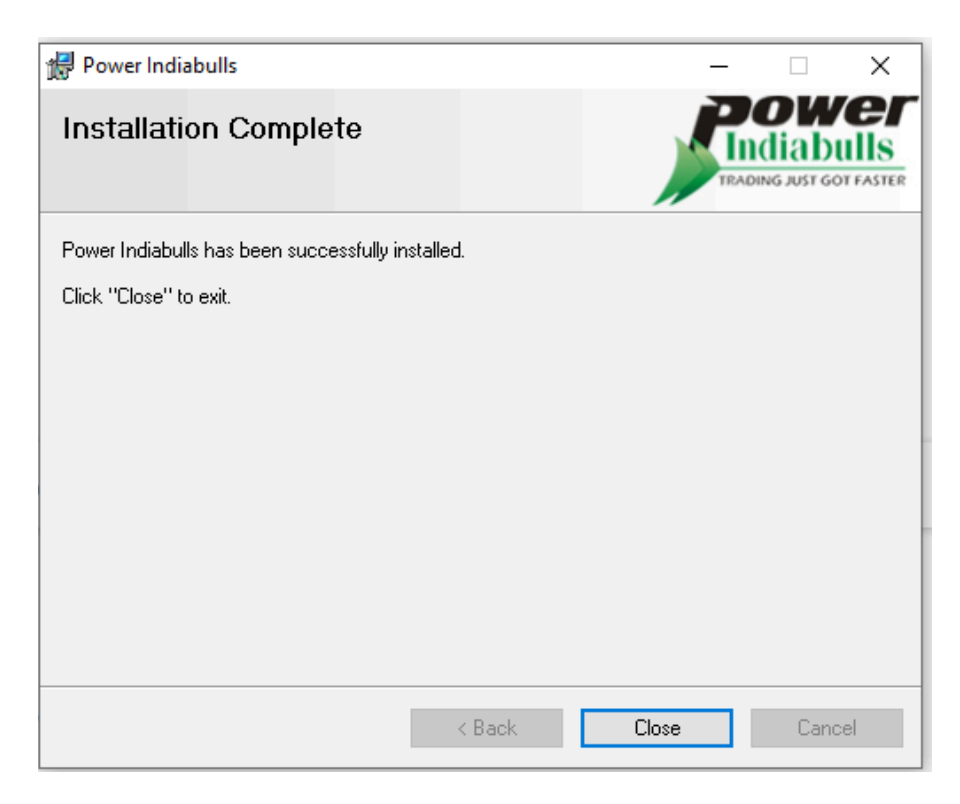

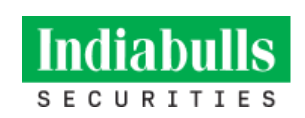

**Step 7:** Now PIB is ready to use, please enter user id & password. Then press the "OK" button.

• After that you will receive OTP on your registered mobile number & email id.

| 🎤 Power Indiabulls - Version (5.8)                                                                                                    | - | ٥ | × |
|----------------------------------------------------------------------------------------------------|---|---|---|
| Indiabulls                                                                                                    |   |   |   |
| SECURITIES                                                                                                    |   |   |   |
| Indiabulls Securities Limited<br>(Formerly Incovn as Dhani Stocks Limited)<br>Corporate Identity Number: U749990L2003PLC122874<br>SEBI Registration Number: N2000036130<br>MCX: MEMIEER CODE: 12385<br>NSE Membership Number: 08766 [CM/F&O,CDS]<br>BSE Membership Number: 907 [CM/F&O]                                                                                                    |   |   |   |
| 🎢 Login Form                                                                                                    |   |   |   |
| Login Form Connection Settings                                                                                                    |   |   |   |
| Username: Password: OK                                                                                                    |   |   |   |
| Forgot Password Trouble Logging In?                                                                                                    |   |   |   |
| Use of Online Trading on Power Indiabulis is subject to the "Terms & Conditions of Use"<br>mentioned on the homepage of https://www.dhamistocks.com/.<br>Your logging in amounts to an acceptance of these terms and conditions.                                                                                                    |   |   |   |
| Bombay Stock Exchange, Mumbai is not in any manner answerable, responsible or liable to any<br>person or persons for any acts of omission or commission, errors, mistakes and/or violation,<br>actual or perceived. Yo us or our partners, squets, associates etc., of any of the Rules, Regulations,<br>Bye-laws of the Stock Exchange, Mumbai, SEBI Act or any other laws in force from time to time.<br>The Stock Exchange, Mumbai is not answerable, responsible or liable for any information on<br>Power Indiabulis or for any services memorybes, and our servants. |   |   |   |
| Contact us: 022-61445300 Email: <u>helpdesk@dhani.com</u> Terms & Conditions of Use<br>Application best viewed at 1024 X 788 pixels resolution                                                                                                    |   |   |   |
|                                                                                                    |   |   |   |

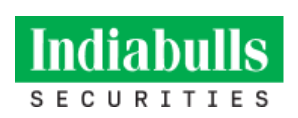

• Please Enter OTP & then press the "PROCEED" button.

| 🥊 Login Form                                                                                                    | 2                          |  |  |  |  |
|----------------------------------------------------------------------------------------------------|----------------------------|--|--|--|--|
| Login Form Connection Settings                                                                                                    |                            |  |  |  |  |
| Username:                                                                                                    | 595984                     |  |  |  |  |
| Password:                                                                                                    | ••••••                     |  |  |  |  |
|                                                                                                    | Get OTP                    |  |  |  |  |
| OTP:                                                                                                    |                            |  |  |  |  |
|                                                                                                    | PROCEED                    |  |  |  |  |
| Forgot Pa                                                                                                    | ssword Trouble Logging In? |  |  |  |  |
|                                                                                                    | OTP Alert                  |  |  |  |  |
| We have sent an OTP on your registered Mobile (******67) and Email (*****AIFI@GMAIL.COM)                                                                  |                            |  |  |  |  |
| Power Indiabulls or for any services rendered by us, our employees, and our servants.                                                                     |                            |  |  |  |  |
| Contact us: 022-61446300 Email: <u>helpdesk@dhani.com</u> <u>Terms &amp; Conditions of Use</u><br>Application best viewed at 1024 X 768 pixels resolution |                            |  |  |  |  |

**Note:** In case you have any issue, kindly send the screenshot to helpdesk@dhani.com or call 022-6144630

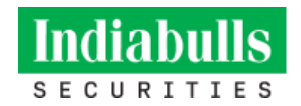

## Troubleshooting

You will get below message if PIB version is already installed, in that you need to uninstalled current installed version on your system and then proceed with new version installation.

|   | Windows Installer                                                                                                    |                                        |
|---|----------------------------------------------------------------------------------------------------|----------------------------------------|
| m | Another version of this product is already<br>installed. Installation of this version cannot<br>continue. To configure or remove the<br>existing version of this product, use<br>Add/Remove Programs on the Control<br>Panel. | D-(<br>D-(<br>D-(<br>D-(<br>D-(<br>D-( |
|   | ОК                                                                                                    | B-(                                    |

## Go to Control Panel\Programs and Features

And choose Power Indiabulls to un-installed and then repeat step

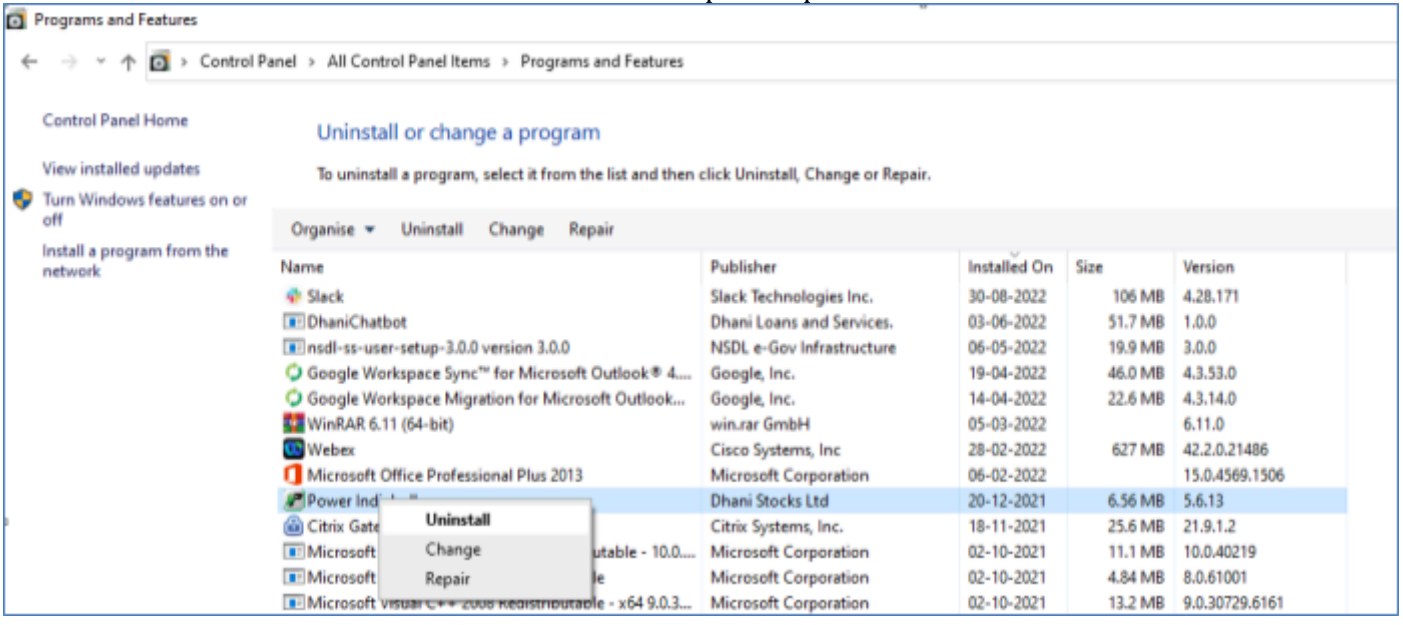

\*\*\*End of Document\*\*\*